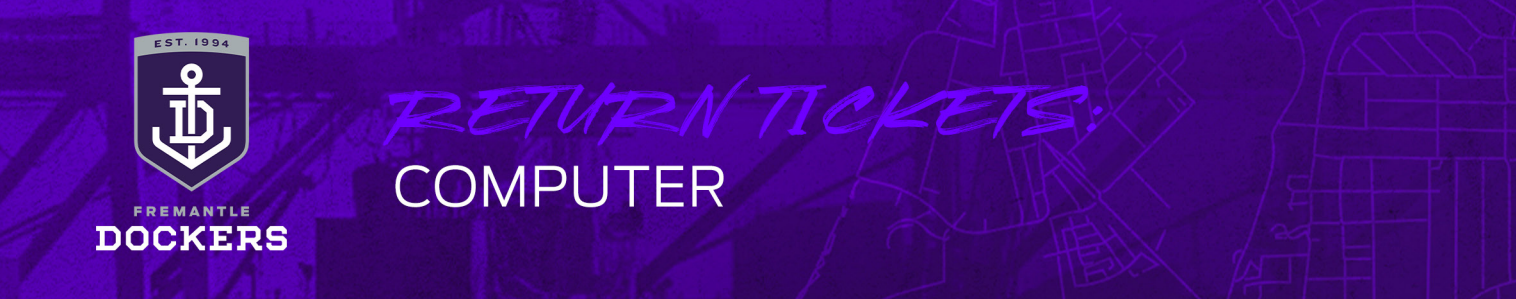

#### **STEP 1**

Visit https://am.ticketmaster.com/fremantle.

Under 'My Account' select 'My Events' and then sign into your MyFreo account using your email address and password.

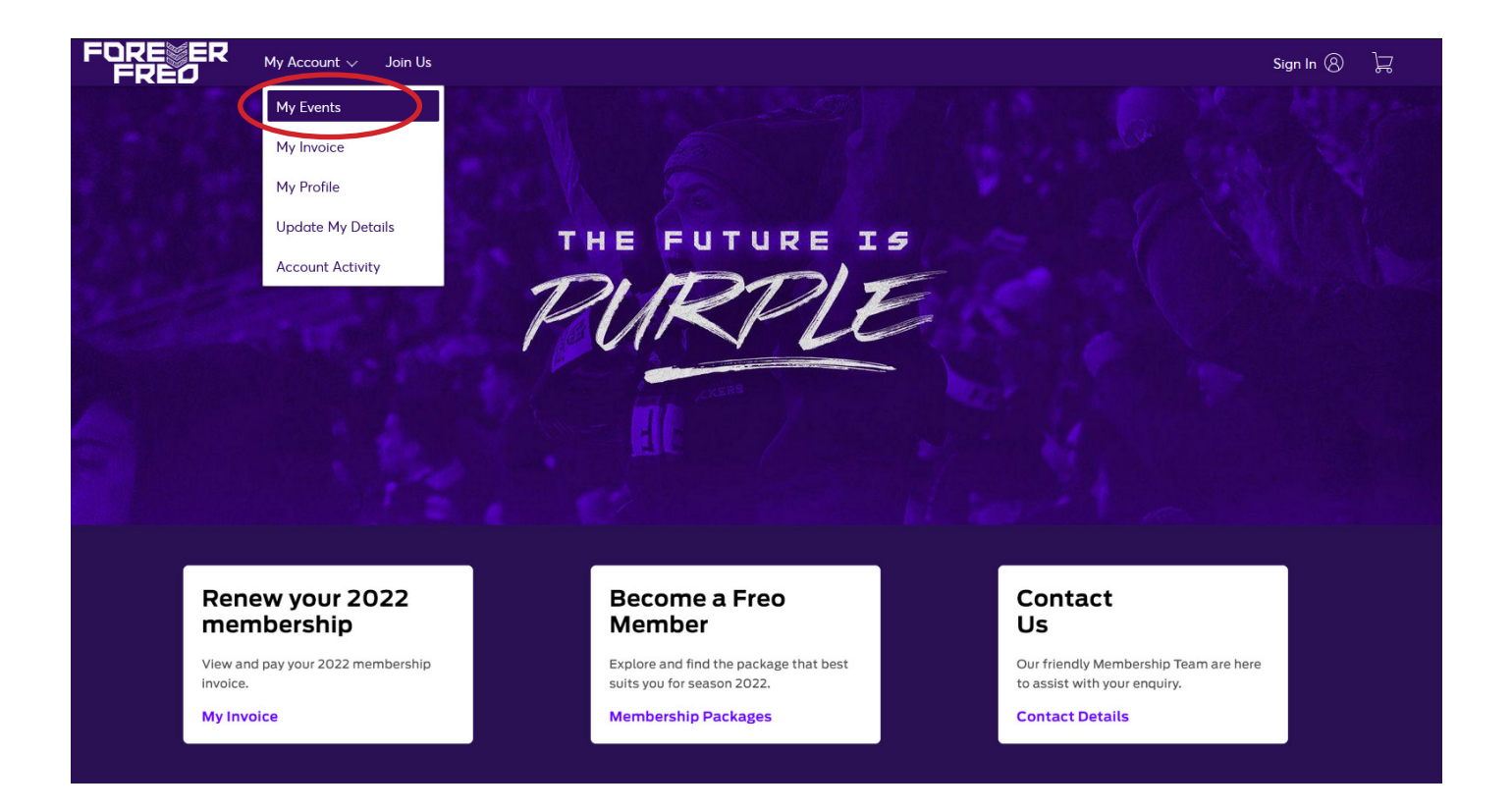

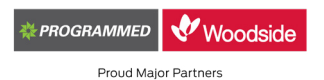

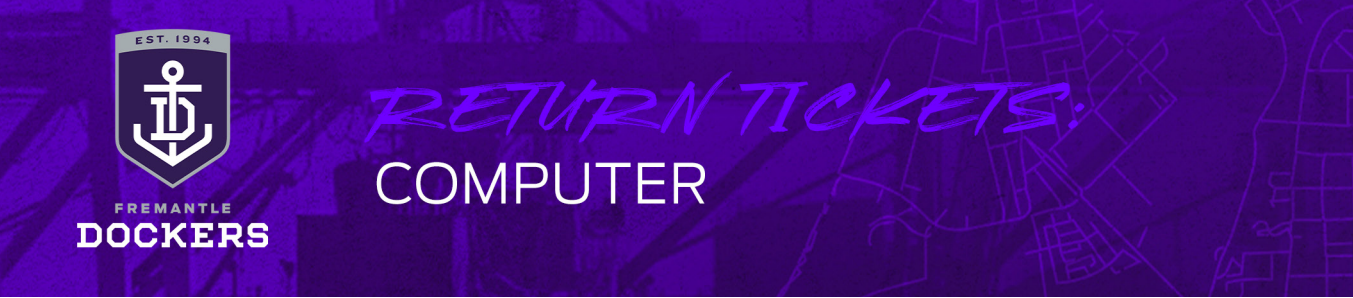

#### STEP 2

Select your upcoming match.

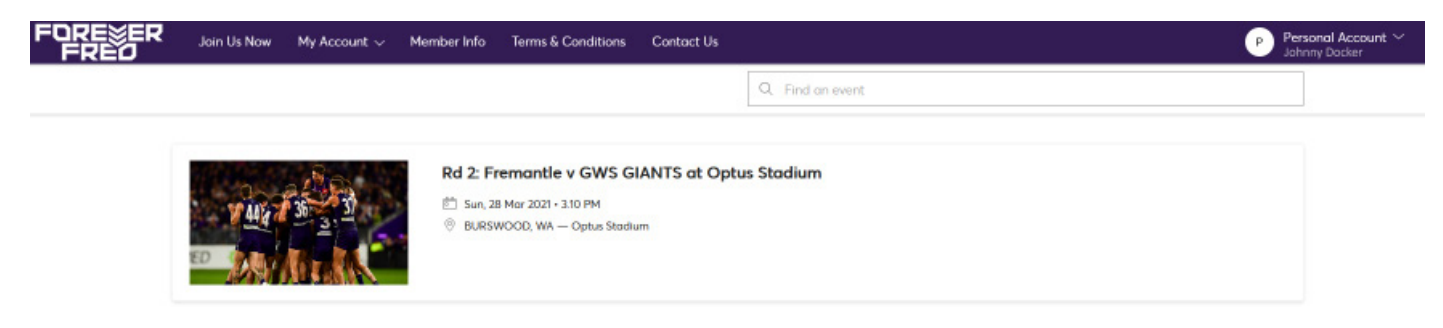

# **STEP 3**

#### Click the 'Return' button above your ticket/s.

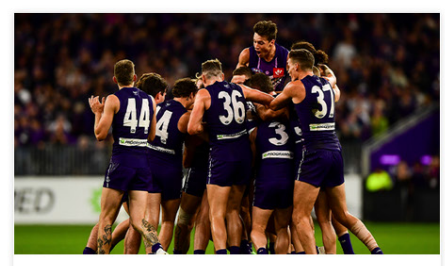

Rd 2: Fremantle v GWS GIANTS at Optus Stadium <sup>1</sup> Sun, 28 Mar 2021 • 3.10 PM <sup>2</sup> BURSWOOD, WA − Optus Stadium

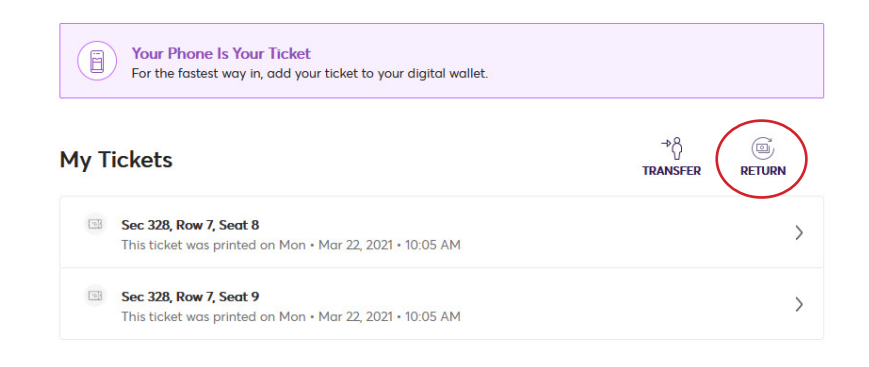

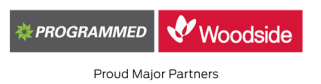

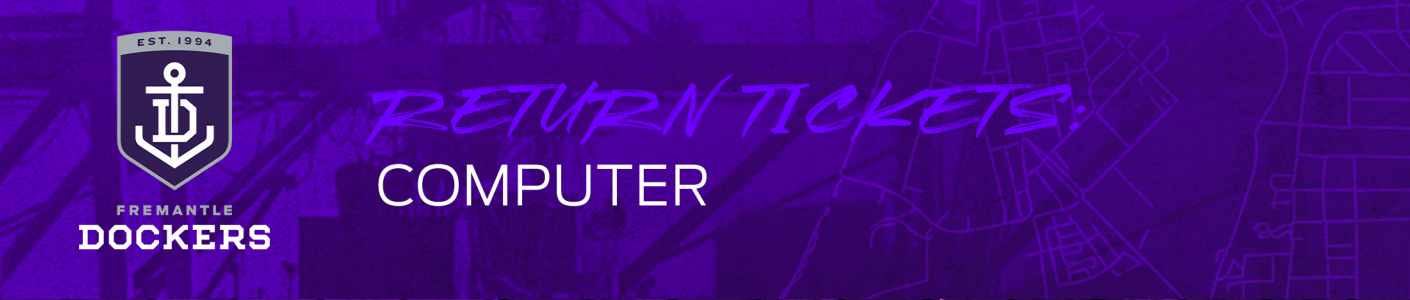

#### **STEP 4**

Select the ticket/s you wish to return and then 'Continue' at the bottom of the page.

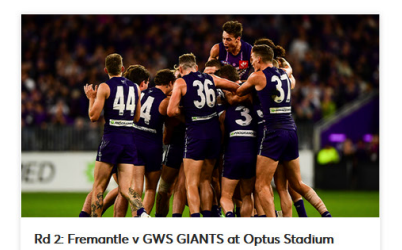

Sun, 28 Mar 2021・3.10 PM
BURSWOOD , WA — Optus Stadium

**Return Tickets** 

Select the seat/s for this event that you would like to return. Once selected, click Next to continue to the next step.

Select All (2)

✓ Sec 328, Row 7, Seat 8

✓ Sec 328, Row 7, Seat 9

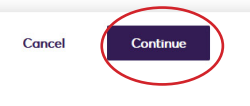

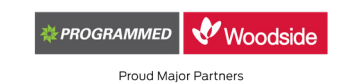

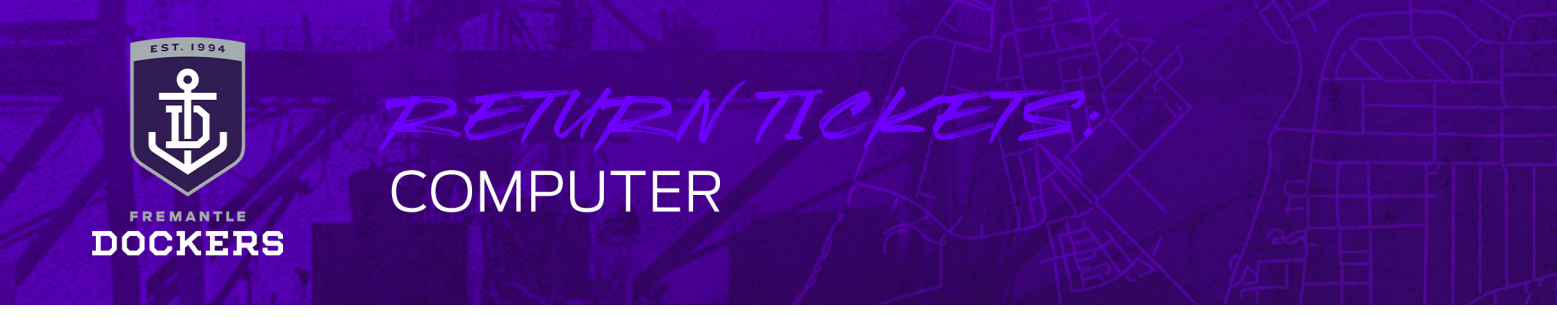

#### **STEP 5**

Tick the 'Seat Return' box as the reason for your return and then 'Continue'.

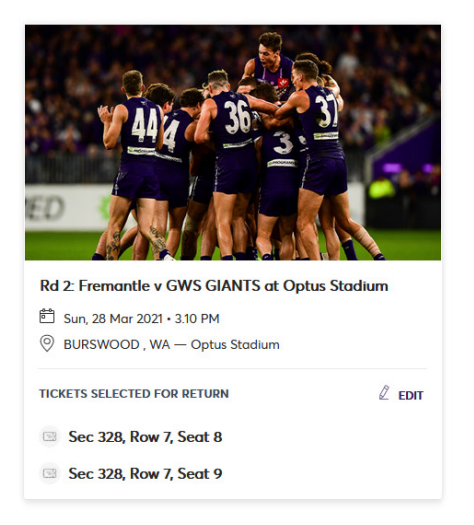

#### **Return Tickets**

Select a reason for your return. After selection click Continue to proceed.

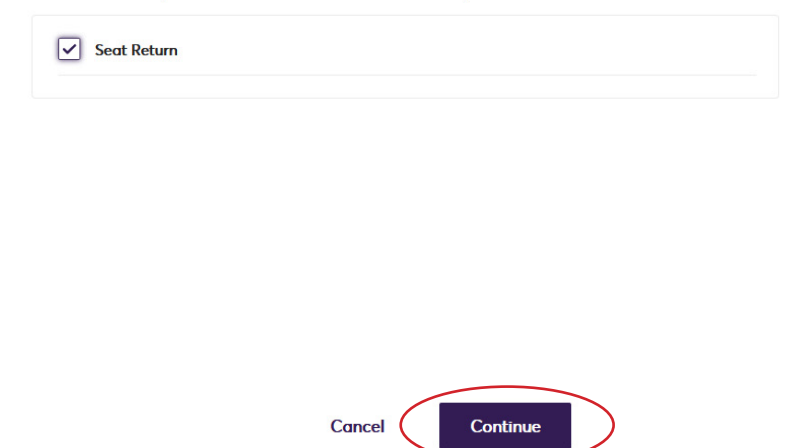

# STEP 6

Review the details of your return and then click 'Submit' to finalise.

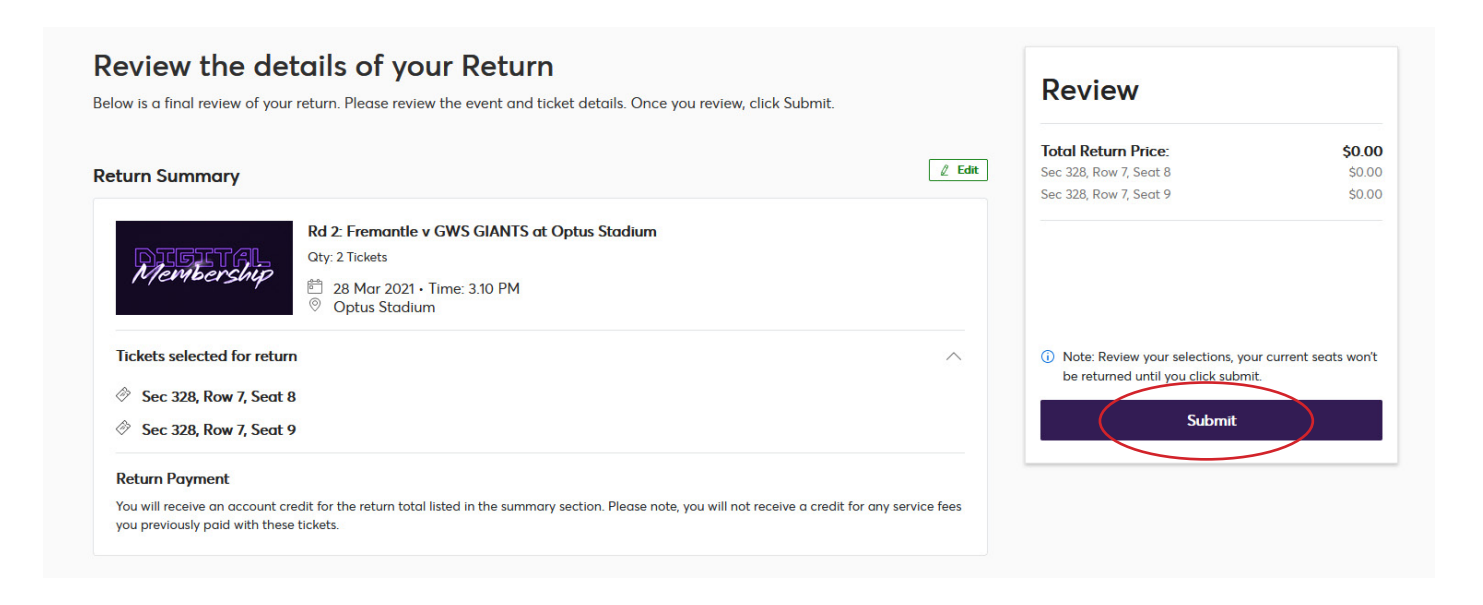

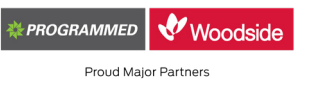